## Efeito de Fundo

Olá amigos!

Hoje estarei ensinando como fazer um efeito de fundo muito interessante e não tão complicado de se fazer. Vamos lá? Obs: Estarei ensinando passo por passo para até aqueles bem iniciantes poderem fazer, ok! Testado em Photoshop 7 em inglês!

1ºAbra um documento 600x400 px.

2º pressione "D", para as cores background e Foreground voltarem ao padrão.

**3º** Coloque como cor de fundo preto.

4ºVá em: "Filter">"Render">"Lens Flare".

| Lens Flare                 | ×            |
|----------------------------|--------------|
| Brightness: 103 %          | OK<br>Cancel |
| Flare Center:              |              |
|                            |              |
| T or                       |              |
|                            |              |
| 0                          |              |
|                            |              |
| Lens Type:                 |              |
| 35mm Prime     105mm Prime |              |
|                            |              |

5º Agora novamente só que desta vez "105mm prime" e com a marcação definida ao contrário.

| Lens Flare        |        |
|-------------------|--------|
| Brightness: 105 % | ОК     |
| Flare Center:     | Cancel |
|                   |        |
|                   |        |
| · ·               |        |
| +-                |        |
|                   |        |
| Lens Type:        |        |
| ○ 50-300mm Zoom   |        |
| O 35mm Prime      |        |
| (     105mm Prime |        |
|                   |        |

Agora vá em: "Images">"Adjustments">Brightness/contrast" e defina "brightness" como +80.

| Brightness/Contrast |     |         |
|---------------------|-----|---------|
| Brightness:         | +80 | ОК      |
| · · · · · ·         |     | Cancel  |
| Contrast:           | 0   | Preview |
| <u>_</u>            |     |         |

6º Vá em: "Filter"> "Distort"> "Twirl" e coloque como angulo "800".

7º Vá em "Filter"> Artistic">Plastic Wrap" e coloque as modificações:

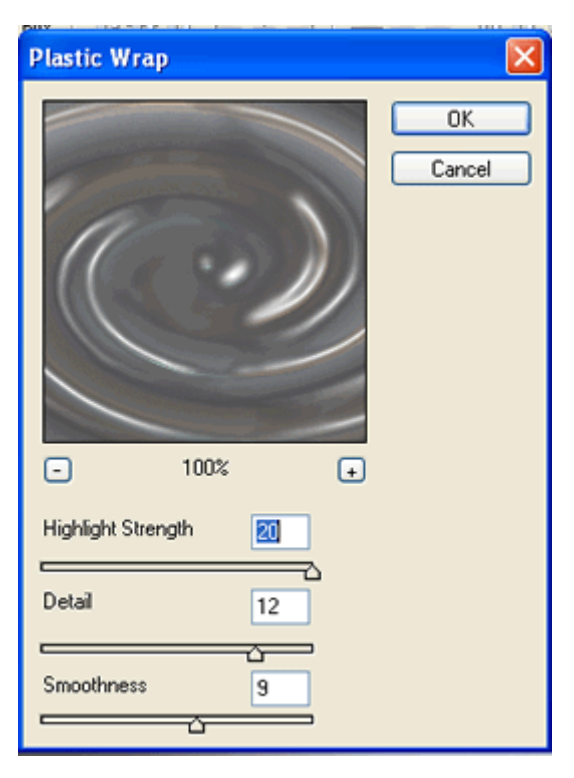

8ºVá em: "Filter">"Distort">"Polar Cordinates"> e coloque Polar to retangular

depois vá em "Edit"> "Fade polar cordinates" ponha com 90% e em "mode" ponha "Color burn". Ficará assim:

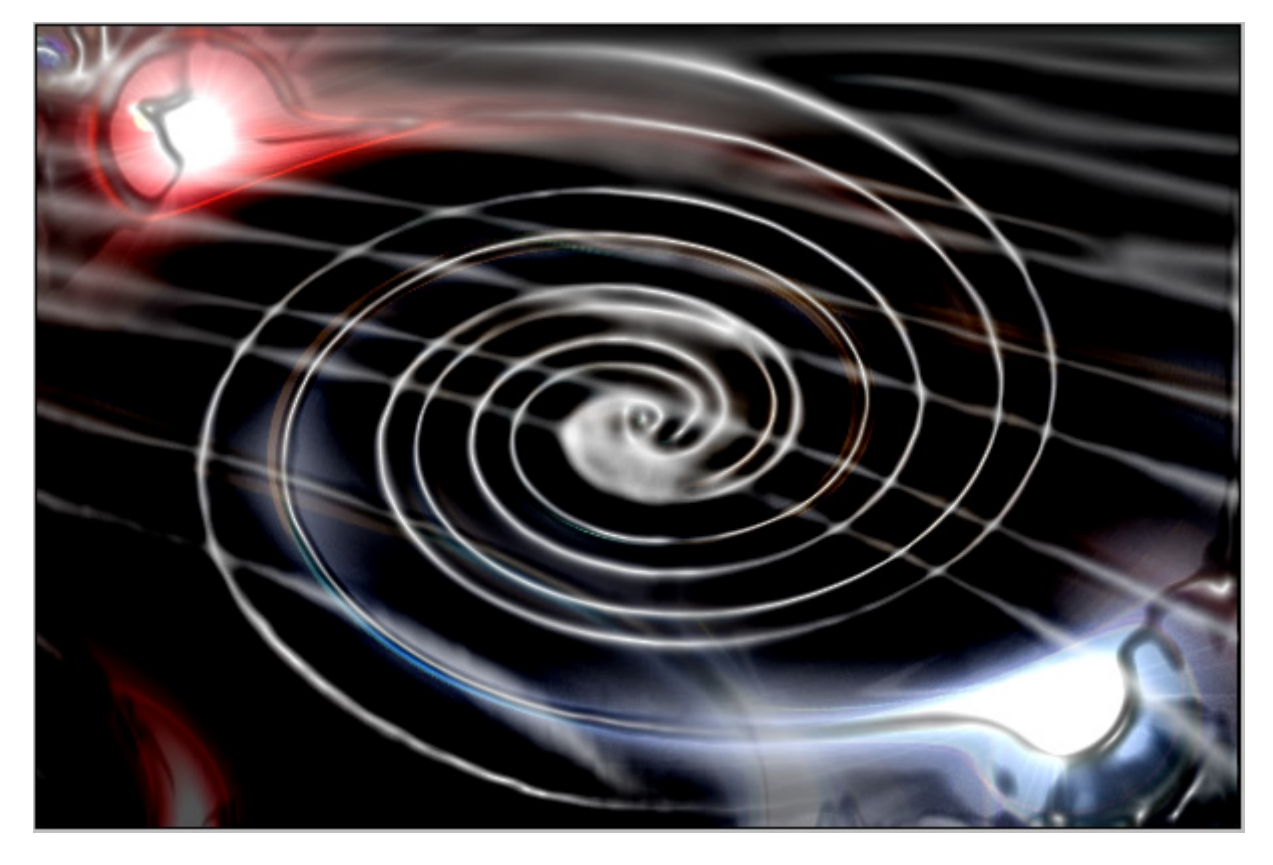

9º Agora pressione "Ctrl+U" (ou vá em "Edit">Adjustaments">Hue/saturation") coloquei entre parênteses o

caminho, por que a vezes o pessoal pressiona uma tecla de atalho e nem sabe onde fica o caminho normal....

| Hue/Saturation |                |                              |
|----------------|----------------|------------------------------|
| Edit: Master   | 205<br>62<br>0 | OK<br>Cancel<br>Load<br>Save |
|                | J J J          | ✓ Colorize ✓ Preview         |

Obs: A parte de cores fica a seu critério, mas lembre-se: o resultado final irá depender da cor que você irá utilizar!

**10°** Agora duplique a camada(para isso vá em "Layers", clique com o botão direito em cima do nome da camada e clique em "Duplicate layer"), depois de duplicado ponha como "Overlay", disponível também na palheta de camadas(layers) e pressione "Ctrl+U" e coloque uma cor que quiser.

Obs:Se você não souber se sua caixa de Layers está aberta, vá em Window>Layers e verifique se ao lado de layer esta marcado com um "v"...\_

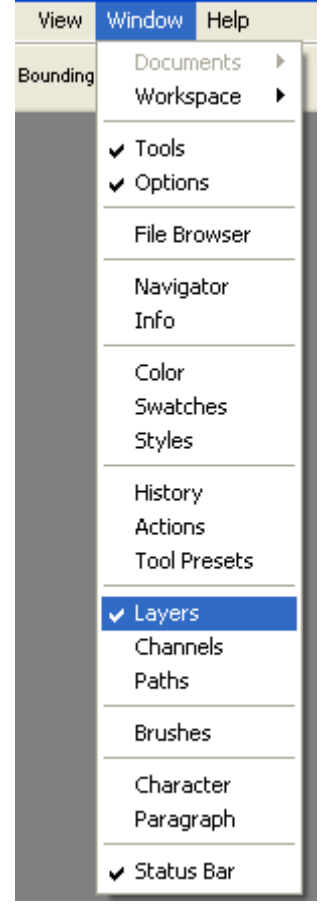

|                                                                                                    |                                                                                                    |                                                                                                    |             | <u> </u>          |
|----------------------------------------------------------------------------------------------------|----------------------------------------------------------------------------------------------------|----------------------------------------------------------------------------------------------------|-------------|-------------------|
|                                                                                                    |                                                                                                    |                                                                                                    | Layers els  | w & Presets       |
|                                                                                                    |                                                                                                    |                                                                                                    | Overlay     | 💟 Opacity: 100% 🎽 |
|                                                                                                    |                                                                                                    | a state                                                                                                    | Lock: 🖸 🖉 🕂 | 📾 Fill: 100% 🕽    |
| Hue/Saturation                                                                                                    |                                                                                                    |                                                                                                    | ۵ 🍠 🖉       | ackground c       |
| The state of the state of the s |                                                                                                    |                                                                                                    | 6 💽 🗌 🖲     | Vackground 🔒      |
| Edit: Master                                                                                                    | ×.                                                                                                    | OK                                                                                                    |             |                   |
| Hue:                                                                                                    | 205                                                                                                    |                                                                                                    |             |                   |
|                                                                                                    |                                                                                                    | Cancel                                                                                                    |             |                   |
| Saturation:                                                                                                    | 68                                                                                                    |                                                                                                    |             |                   |
|                                                                                                    |                                                                                                    | LUau                                                                                                    |             |                   |
| Lightness:                                                                                                    | +54                                                                                                    | Save                                                                                                    |             |                   |
|                                                                                                    | ·ò                                                                                                    |                                                                                                    |             |                   |
|                                                                                                    |                                                                                                    | Colorize                                                                                                    |             |                   |
|                                                                                                    | 1 1/4 1                                                                                                    | 🖉 Preview                                                                                                    |             | <b>~</b>          |
|                                                                                                    |                                                                                                    |                                                                                                    | 5 6         | 7                 |
|                                                                                                    |                                                                                                    |                                                                                                    |             |                   |
|                                                                                                    | And the second second se | And in case of the local division of the local division of the loc |             | -                 |
|                                                                                                    | Annual Contract                                                                                                    | and the second second se                                                                                                    | i de In     |                   |

O meu resultado final foi este!

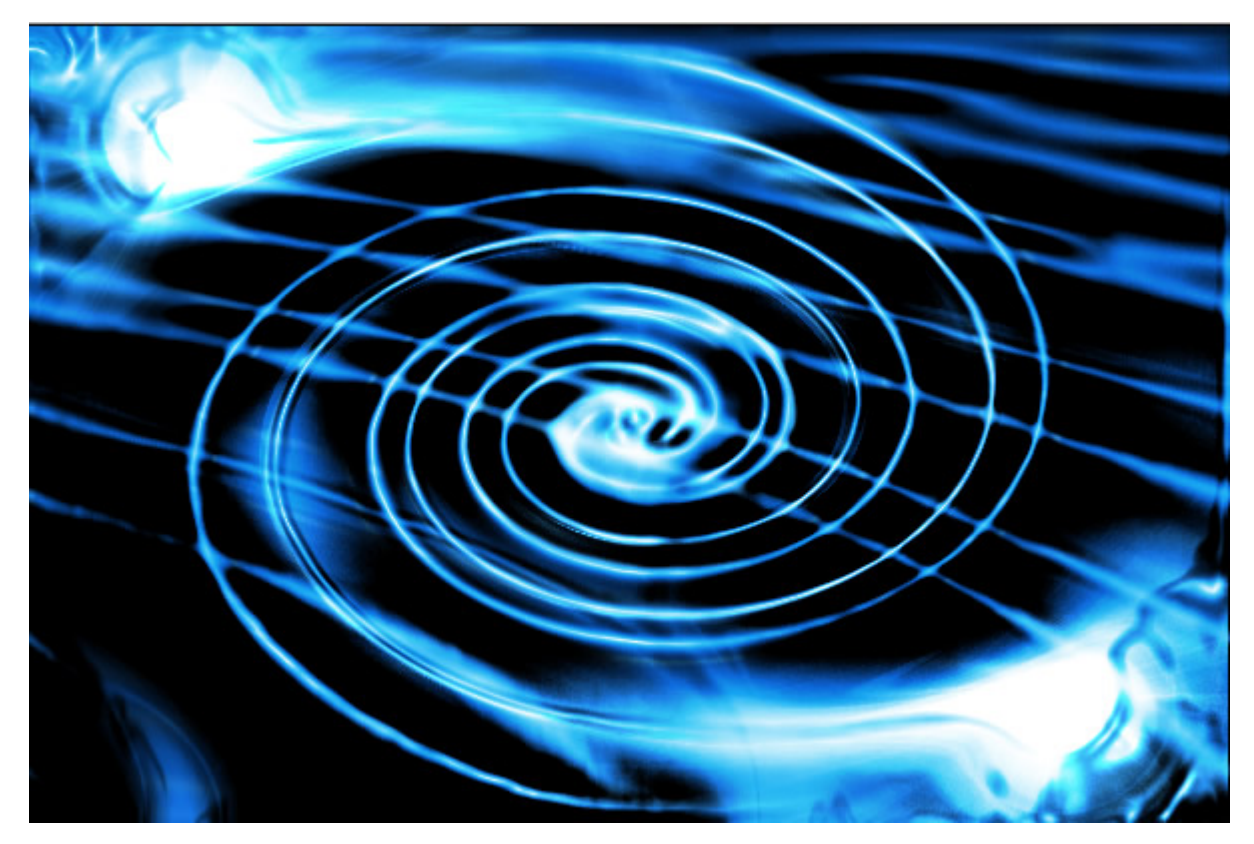

Agora divirtam-se!

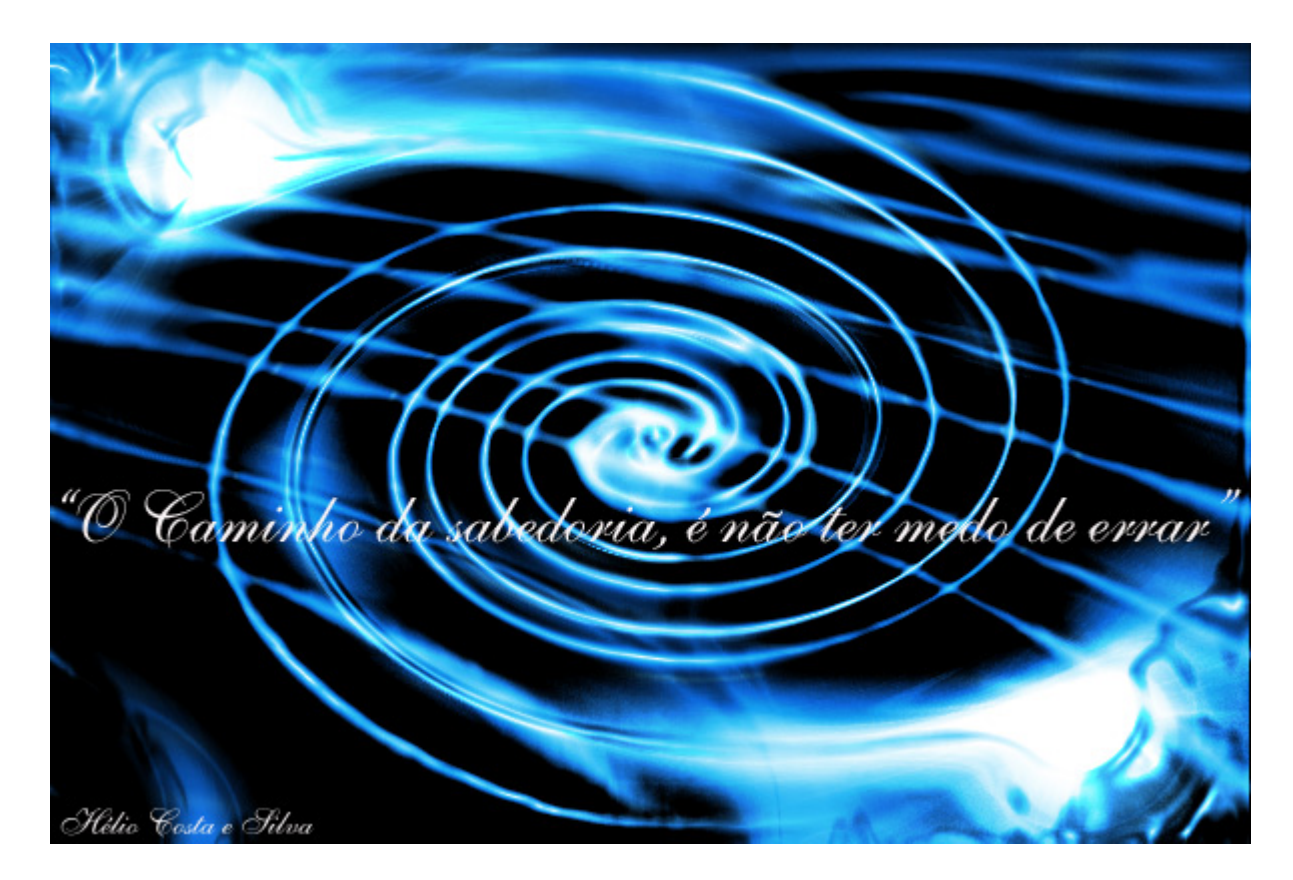

Espero que tenham gostado, e o principal: Entendido tudo o que eu fiz! Qualquer dúvida estarei disposto a ajudar! Contato: arkanjos@tutoriaismania.ciadohost.com.br Fórum: www.tutoriaismania.ciadohost.com.br/forum

## Até Mais!

[]' Hélio Costa e Silva Tutoriais Mania - O Maior Portal de Tutoriais da WEB